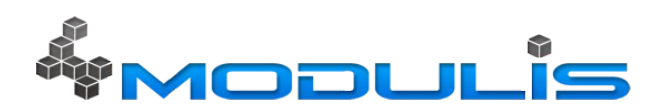

### Guide du portail ClusterPBX destiné à l'utilisateur

Solutions de télécommunications innovantes pour entreprises innovantes

## **Interface Web**

Gérez votre PBX grâce à une interface Web complète et intuitive multiniveaux.

|                        | J- Add O Erit E Delete | × Q, Search              |             |       |
|------------------------|------------------------|--------------------------|-------------|-------|
| A                      | Windor +               | Name                     | Denice type | R15   |
| TMODULIS               | Aatha                  | 6065                     | 57          | take  |
| Anne                   | Aatha                  | 571                      | 57          | false |
| Existers               | Aatha                  | 67201                    | 59          | false |
| 💩 Clerts               | Aatha                  | 94808CT                  | 57          | false |
| gi Uters               | Aatha                  | 531                      | 529         | false |
| Call Details           | Aathra                 | 6063                     | 57          | false |
| 200                    | Aathra                 | 60671                    | 57          | false |
| O DP                   | AvapaNotel             | 11206/11406/1220         | 57          | brue  |
| Provisioning Templates | AvapaNotel             | Mattel-QBOH-A            | UN2ST24     | false |
| Arow Cals              | AvapaNotel             | 2011/2002/2004/1100/1210 | 529         | false |
| Those modes            | Osco                   | SPA 942                  | 57          | false |
| g se mas               | Osco                   | 2900                     | 57          | false |
| Contractors Testers    | Osco                   | 2991                     | 943WY       | false |
| E Facely               | Osco                   | 2900                     | 94WY        | false |
| D Cattions             | Osco                   | 2991                     | 529         | false |
| Smat                   | Osco                   | SPA 514G                 | 57          | false |
|                        | Osco                   | SPA 5026                 | 57          | false |
|                        | Osco                   | SPA112                   | 57          | false |
|                        | Digium                 | D70(D50(D40              | 52          | false |
|                        | GrandStream            | GIP2208                  | 57          | false |
|                        | GrandStream            | HT543                    | 57          | false |
|                        | GrandStream            | QIP14/5                  | 529         | false |
|                        | NA                     | Softphane(P00)           | 529         | false |
|                        | Polycan                | 1P4008                   | 529         | false |
|                        | Polycam                | 1P450                    | 529         | table |
|                        | Polycan                | W9308                    | 529         | false |
|                        | Polycam                | P550(P560                | 529         | false |
|                        | Polycan                | W9408                    | 529         | false |
|                        | Polycam                | P650/P660                | 529         | false |
|                        | Polycam                | P5000(P6000)P2000        | 529         | false |

Ce guide est destiné à l'utilisateur final.

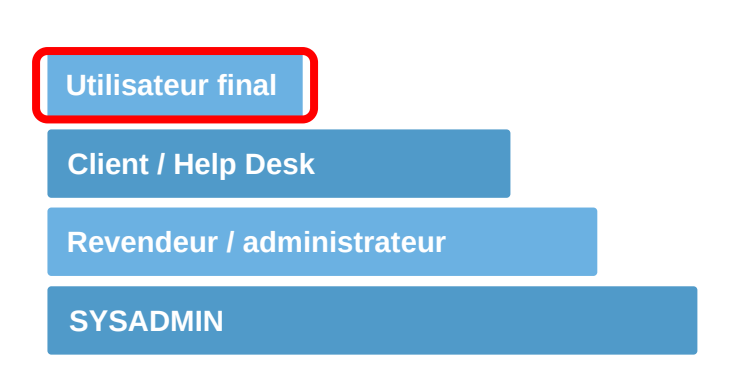

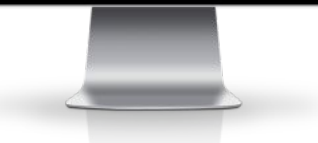

Veuillez vous connecter au portail en utilisant votre adresse courriel d'entreprise et le mot de passe associé tels que spécifiés par votre administrateur de téléphonie. Vous pouvez aussi vous connecter avec Gmail.

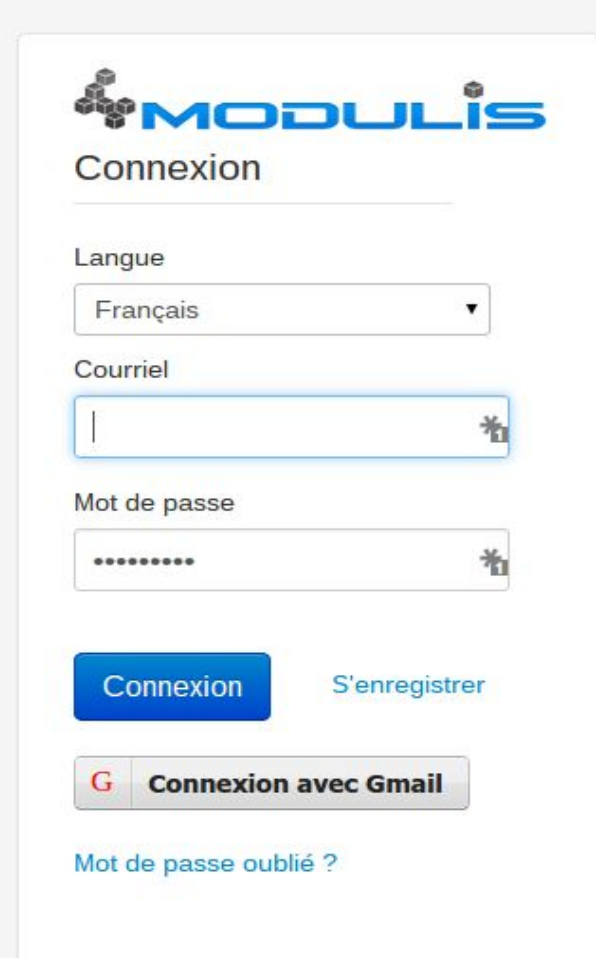

#### Connecté en tant que Test Modulis <55555> Utilisateur

SMS

🔬 Conférence en ligne

*P*aramètres

Jéconnexion

📣 Conférence personnelle

| <b>«</b>                              | Page d'Accueil   | age d'Accueil          |                               |  |  |
|---------------------------------------|------------------|------------------------|-------------------------------|--|--|
| & mooulis                             | 1 Un quide à l'i | ntention des utilisats | vur et dispenible ici         |  |  |
| Accueil                               | Pour le guide    | de la boîte vocale,    | veuillez cliquer <u>ici</u> . |  |  |
| Mon image de profil                   |                  |                        |                               |  |  |
| Détails d'appels                      |                  | A propos de n          | noi                           |  |  |
| Appels en cours                       | Ma               | Utilisateur:           | Modulis Test <55555>          |  |  |
| Mon softphone                         | photo            | Domaine:               | office.modulis.clusterpbx.com |  |  |
| 🕼 Mon telephone 💩 Mes Files d'attente |                  | Statut:                | Poste déconnecté              |  |  |
| 🛄 Répertoire                          |                  |                        |                               |  |  |

Une fois le mot de passe entré, l'utilisateur accède à cet écran d'accueil.

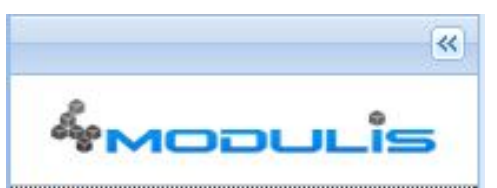

### Accueil

- Mon image de profil
- Détails d'appels
- 🖂 Messagerie vocale
- 🐖 Appels en cours
- Mon softphone
- 🛜 Mon téléphone
- 🙈 Mes Files d'attente
- 🛄 Répertoire
- SMS
- 🍰 Conférence en ligne
- Conférence personnelle
- 🖗 Paramètres
- Péconnexion

# Les prochaines pages abordent chaque option du menu.

| <u>()</u>                                                                                                    | Mon image de profil                                                                                                    |                                                                                                    |
|----------------------------------------------------------------------------------------------------|----------------------------------------------------------------------------------------------------|----------------------------------------------------------------------------------------------------|
| * Mooulis                                                                                                    | Téléverser une nouvelle image de profil                                                                                                    |                                                                                                    |
| Accueil<br>Mon image de profil<br>Détails d'appels<br>Messagerie vocale<br>Appels en cours<br>Mon softphone<br>Mon softphone<br>Mon téléphone<br>Mes Files d'attente<br>Répertoire | Depuis cette page, vous pouvez téléverser une image de profil. Celle-ci apparaîtra<br>Image à téléverser:                                                                                                    | dans certains menus de l'interface et sur les appareils compatibles.<br>ionner un fichier<br>Mettre en ligne                                                                                                    |
| <ul> <li>Image: SMS</li> <li>Conférence en ligne</li> <li>Conférence personnelle</li> <li>Paramètres</li> <li>Déconnexion</li> </ul>                                               | Quelle image souhaitez-vous utiliser en image de profil?         Image souhaitez-vous utiliser en image de profil?         Image souhaitez-vous utiliser en image de profil?         Image souhaitez-vous utiliser en image de profil?         Image souhaitez-vous utiliser en image de profil?         Image souhaitez-vous utiliser en image de profil?         Image souhaitez-vous utiliser en image de profil?         Image de profil Georgie: Cette image correspond à l'image de profil.         Image de profil Georgie: Cette image correspond à l'image de profil. |                                                                                                    |
|                                                                                                    | <ul> <li>Mon image de profil Google: Cette image correspond a l'image de profil de votre compte Google. Cette image sera disponible à condition que vous vous soyez connecté au moins une fois avec l'option 'Connexion avec Gmail' depuis la page de connexion.</li> </ul>                                                                                                    | Depuis l'écran «Mon image de<br>profil», sélectionnez une photo<br>sur votre ordinateur ou encore<br>votre image de profil Google.<br>Cette image sera affichée<br>lorsque vous appelez un<br>appareil compatible. |
|                                                                                                    | Appliquer                                                                                                    |                                                                                                    |

| (W)                    | Notice                 |              |                |                      |                     |          |            |                       |                  |                    |
|------------------------|------------------------|--------------|----------------|----------------------|---------------------|----------|------------|-----------------------|------------------|--------------------|
| & Mooulis              | Date de début (00h00): |              |                | Date de fin (23h59): |                     | [        |            | × 🔍 Rech              | ercher   🗐 Expor | ter Telechargeneni |
| Accueil                | Appelant               | L'appelant ( | Numéro composé | Appelé               | Début 🔻             | Durée    | État       | État enregistrement   | Type d'appel     | Cout utilisateur   |
| 🗐 Mon image de profil  | Modulis Test <55555>   | 55555        | 5149079050     | 5149079050           | 2015-09-17 17:05:25 | 00:00:40 | Appel pris | Appel non enregristré | Sortant          | 0.00               |
| Détails d'appels       | Modulis Test <55555>   | 55555        | 5149079050     | 5149079050           | 2015-09-17 17:01:31 | 00:00:40 | Appel pris | Appel non enregristré | Sortant          | 0.00               |
| Messagerie vocale      | Modulis Test <55555>   | 55555        | 5149079050     | 5149079050           | 2015-09-17 16:59:50 | 00:00:39 | Appel pris | Appel non enregristré | Sortant          | 0.00               |
| - 🐖 Appels en cours    | Modulis Test <55555>   | 55555        | 5149079050     | 5149079050           | 2015-09-17 16:55:56 | 00:00:40 | Appel pris | Appel non enregristré | Sortant          | 0.00               |
| Mon softphone          | Modulis Test <55555>   | 55555        | 5149079097     | 5149079097           | 2015-09-17 15:24:45 | 00:00:50 | Appel pris | Appel non enregristré | Sortant          | 0.00               |
| Mon téléphone          | Modulis Test <55555>   | 55555        | 5149079097     | 5149079097           | 2015-09-17 15:21:54 | 00:00:50 | Appel pris | Appel non enregristré | Sortant          | 0.00               |
| Mes Files d'attente    | Modulis Test <55555>   | 55555        | 5149079097     | 5149079097           | 2015-09-17 15:20:50 | 00:00:48 | Appel pris | Appel non enregristré | Sortant          | 0.00               |
| Repertoire             | Modulis Test <55555>   | 55555        | 5149079097     | 5149079097           | 2015-09-17 15:19:17 | 00:00:50 | Appel pris | Appel non enregristré | Sortant          | 0.00               |
|                        | Modulis Test <55555>   | 55555        | 5149079097     | 5149079097           | 2015-09-17 15:17:12 | 00:00:48 | Appel pris | Appel non enregristré | Sortant          | 0.00               |
| Conférence personnelle | Modulis Test <55555>   | 55555        | 5149079097     | 5149079097           | 2015-09-17 15:15:23 | 00:00:48 | Appel pris | Appel non enregristré | Sortant          | 0.00               |
| A Paramètres           | Modulis Test <55555>   | 55555        | 5149079097     | 5149079097           | 2015-09-17 15:13:58 | 00:00:08 | Appel pris | Appel non enregristré | Sortant          | 0.00               |
| Déconnexion            | Modulis Test <55555>   | 55555        | 5149079050     | 5149079050           | 2015-09-17 15:12:51 | 00:00:41 | Appel pris | Appel non enregristré | Sortant          | 0.00               |
| <i>—</i>               | Modulis Test <55555>   | 55555        | 5149079050     | 5149079050           | 2015-09-17 15:08:54 | 00:00:40 | Appel pris | Appel non enregristré | Sortant          | 0.00               |

L'écran «Détails d'appels» contient le registre des appels reçus ou faits depuis votre poste.

Il est possible d'extraire le registre en format .csv afin de l'exporter dans un chiffrier.

| · · · · · · · · · · · · · · · · · · ·                                                                                                    | N | lotice                  |                           |                        |               |
|----------------------------------------------------------------------------------------------------|---|-------------------------|---------------------------|------------------------|---------------|
| *<br>Modulis                                                                                                    |   | Supprimer Message vocal | Télécharger Message vocal | ×C                     | 👌 Chercher    |
| Accueil                                                                                                    |   | Date 🔺                  |                           | Appelant               | Durée (h-m-s) |
| 👘 Mon image de profil                                                                                                    |   | 2015-05-15 11:45:05     |                           | "Test Modulis" <55555> | 00:00:09      |
| Détails d'appels                                                                                                    |   | 2015-09-24 10:41:42     |                           | "JP Vall               | 00:00:12      |
| Messagerie vocale                                                                                                    |   | 2015-09-24 10:42:36     |                           | "Anonymous" <0000>     | 00:00:26      |
| Appels en cours<br>Mon softphone<br>Mon téléphone<br>Mes Files d'attente<br>Files d'attente<br>SMS<br>SMS<br>Conférence en ligne<br>Conférence personnelle<br>Paramètres<br>Déconnexion |   |                         |                           |                        |               |

L'écran «Messagerie vocale» affiche tous vos messages vocaux.

Il est possible de supprimer les messages ou bien de les télécharger, afin de les écouter à partir de votre ordinateur.

|                                                                                                    | Notice           |         |                                        |                               |                 |                |
|----------------------------------------------------------------------------------------------------|------------------|---------|----------------------------------------|-------------------------------|-----------------|----------------|
| 8                                                                                                    | - 16             |         |                                        |                               |                 |                |
| "MODULIS                                                                                                    | Début de l'appel | Durée   | Source                                 | Destination                   | Source IP       | Destination IP |
| Accueil<br>Mon image de profil<br>Détails d'appels<br>Messagerie vocale<br>Appels en cours<br>Mon softphone<br>Mon softphone<br>Mon téléphone<br>Mon téléphone<br>Mes Files d'attente<br>Répertoire<br>SMS<br>Conférence en ligne<br>Conférence personnelle<br>Paramètres | 2015-09-24 11:11 | 0h0m53s | sip:2192@office.modulis.clusterpbx.com | sip:5142842020@office.modulis | 199.182.134.109 | 199.182.133.20 |
| Déconnexion                                                                                                    |                  |         |                                        |                               |                 |                |

Consultez les détails d'un appel courant depuis l'écran «Appels en cours».

La page se rafraîchit automatiquement à toutes les quinze secondes.

### Intégration avec les cellulaires

Les jours de la téléphonie filaire sont comptés. Nos plateformes s'intègrent avec votre cellulaire pour offrir une solution de rechange au téléphone de bureau.

## Softphone

Qu'est-ce qu'un softphone? Un softphone est un logiciel permettant de se connecter à, et utiliser, un compte VoIP. Il existe de nombreuses options et ce sur toutes les plateformes (Windows, OSX, Linux, Android, IOS, etc.).

Avec ClusterPBX, vous pouvez vous connecter avec n'importe quel softphone SIP à notre PBX et ceci sans VPN. Avec un softphone SIP, les utilisateurs peuvent communiquer sans frais et composer directement le poste d'un autre utilisateur. Pour certains utilisateurs, ceci remplace complètement le téléphone de bureau.

# \*Mooulis

<<

Mon softphone

Accueil

🎯 Mon image de profil

Détails d'appels

Messagerie vocale

Appels en cours

Mon softphone

🕎 Mon téléphone

🙈 Mes Files d'attente

🛄 Répertoire

SMS

🍰 Conférence en ligne

🚰 Conférence personnelle

🌽 Paramètres

Déconnexion

| Nom d'utilisateur: | 236                    | *       |
|--------------------|------------------------|---------|
| Mot de passe:      | Envoyer                |         |
| Serveur/Domaine:   | office.modulis.cluster | rpbx.ci |

Plus de paramètres

Configurez votre softphone en quelques secondes seulement! Téléchargez Zoiper (<u>www.zoiper.com/</u>), puis scannez le code à l'écran de votre ordinateur à l'aide de votre téléphone intelligent et le tour est joué! Quelques liens où télécharger des softphones gratuits
Zoiper X-Lite QuteCom Twinkle (Linux only) Ekiga

Pour facilement paramètrer votre softphone avec Zoiper

\$

Instruction pour configurer votre softphone sur Android et iOS Ou tout simplement scannez ce QR code avec zoiper:

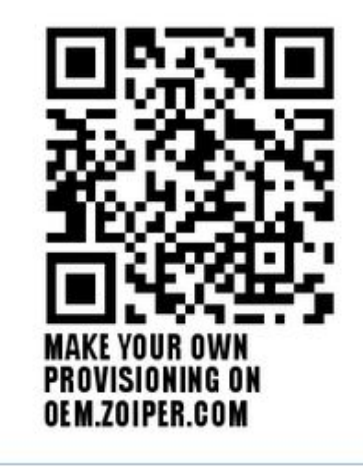

×

## Zoiper pour téléphones intelligents

Zoiper est un softphone aux fonctionnalités avancées. Il permet de faire des appels de votre poste, appeler vos collègues, accéder à vos messages vocaux, etc. C'est comme si vous étiez au bureau!

| •••••• ROGERS 3 | 3G 15:07<br>Usterpbx.<br>Ready | 87 % 🛋,<br>Ca |
|-----------------|--------------------------------|---------------|
| 1               | 2<br>ABC                       | B             |
| 4<br>GHI        | 5<br>jkl                       | 6<br>MNO      |
| 7<br>PQRS       | 8<br>TUV                       | 9<br>wxyz     |
| $\times$        | $\bigcirc$ +                   | #             |
|                 | Call                           |               |
| Dialpad Contact | ts History                     | Chat Settings |

| ••••• | ROGERS 3G 15:08    | 87 % 🔳        |
|-------|--------------------|---------------|
| Clea  | r Call History     | Edit          |
| Ľ     | 221                | 2015-02-20    |
| Ċ     | 202                | 2015-02-23    |
| Ċ     | 202                | 2014-10-00    |
|       |                    |               |
|       |                    |               |
|       |                    |               |
|       |                    |               |
|       |                    |               |
|       | d Contacts History | Chat Settings |

| •••• R             | OGERS 3G 15:08        | 87 % 🔳   |
|--------------------|-----------------------|----------|
|                    | Settings              |          |
| B                  | Accounts              | >        |
|                    | Audio                 | >        |
|                    | Video                 | >        |
| (( <sub>1</sub> )) | Incoming Calls        | >        |
|                    | Recording Calls       | >        |
| Ē                  | Advanced              | >        |
|                    | Premium features      | >        |
| $\leq$             | Social                | >        |
| Dialpad            | Contacts History Chat | Settings |

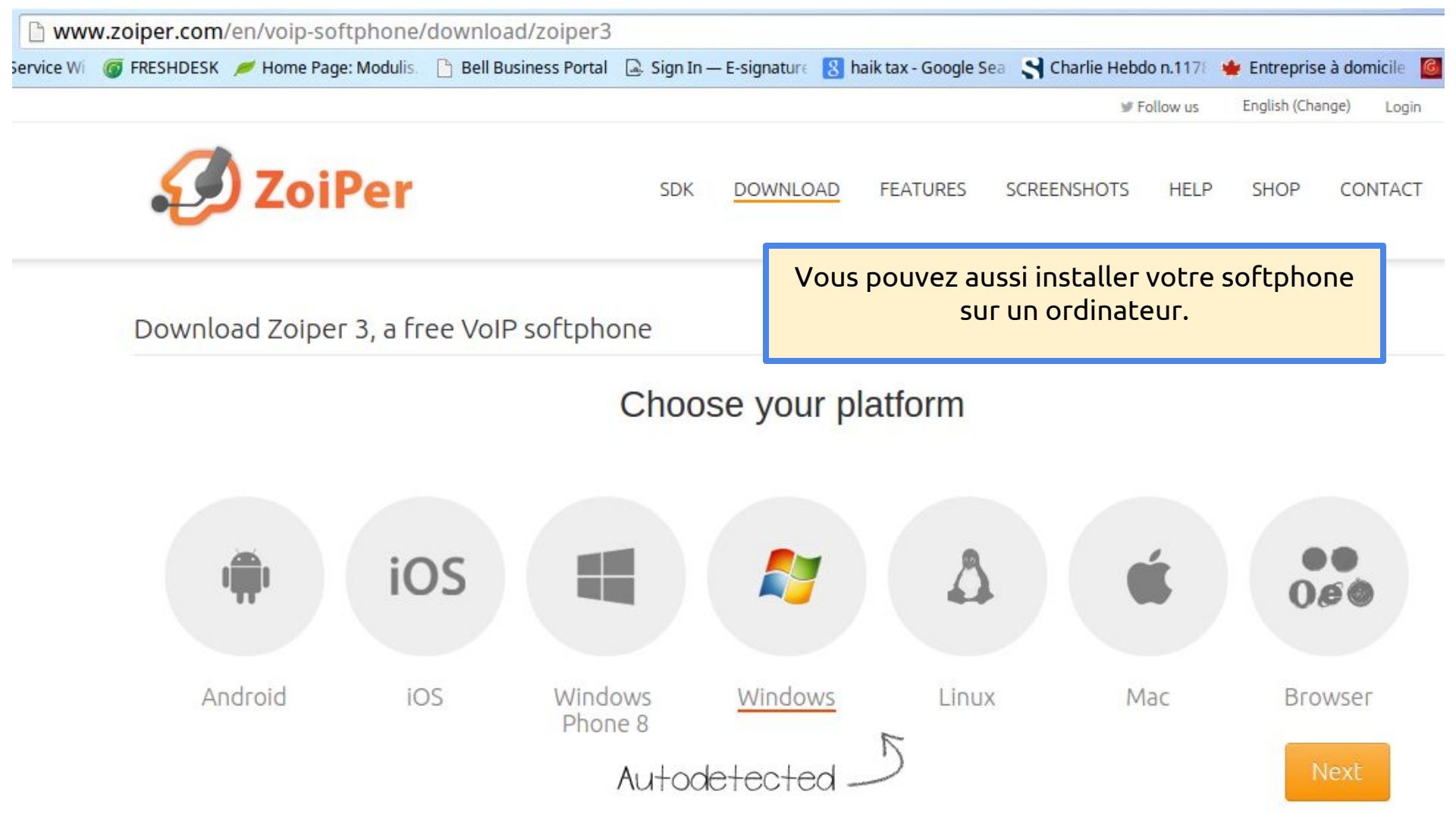

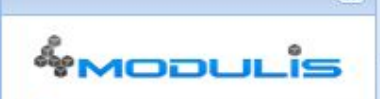

~

Mon image de profil

Accueil

- Détails d'appels
- Messagerie vocale
- Appels en cours
- Mon softphone

🕎 Mon téléphone

- All Mes Files d'attente
- Répertoire
- SMS
- A Conférence en ligne
- A Conférence personnelle
- *P*aramètres
- Déconnexion

| Notice           |                      |                                                 |       |  |
|------------------|----------------------|-------------------------------------------------|-------|--|
| • Ajouter bouton | Supprimer bouton     | <ul> <li>Resynchroniser le téléphone</li> </ul> |       |  |
| Bouton #         | Action               | Valeur                                          | Label |  |
| Bouton #1        | Ligne principale     | 55555                                           |       |  |
| Bouton #2        | Ligne secondaire     | 217                                             |       |  |
| Bouton #3        | Présence / Décrocher | r 219                                           |       |  |

Configurez les boutons de votre téléphone à votre guise. Vous pouvez préprogrammer les numéros les plus fréquemment composés («speed dial/appel rapide»).

Un assistant pourrait aussi faire programmer la ligne de son patron afin d'y répondre («présence / décrocher»). Vous devrez toutefois demander à votre administrateur de téléphonie de vous assigner cette option.

Ce bouton demande au téléphone de resynchroniser sa configuration. Assurez-vous d'avoir sauvegardé les modifications au préalable (au bas de l'écran, à droite).

|                          | Notice                   |                                                     |                           |
|--------------------------|--------------------------|-----------------------------------------------------|---------------------------|
| *<br>Mooulis             | Depuis cette<br>Légende: | page vous pouvez vous connecter en tant qu'ag       | gent aux files d'attente. |
| 🟫 Accueil                | 👌 - Votre p              | oste est connecté à la file d'attente.              |                           |
| 🎯 Mon image de profil    | 💆 - Hors-lig             | ne, votre poste n'est pas connecté à la file d'atte | ente.                     |
| Détails d'appels         | 📩 - Connec               | té à la file d'attente mais en pause.               |                           |
| 🖂 Messagerie vocale      |                          |                                                     |                           |
| Appels en cours          | Mes files d'attent       | e                                                   |                           |
| Mon softphone            | Statut                   | File d'attente 🔶                                    | Actions                   |
| 📅 Mon téléphone          |                          | Soutien                                             |                           |
| 🏇 Mes Files d'attente    |                          | Ventes                                              |                           |
| Répertoire               |                          |                                                     | 000                       |
| SW2                      |                          |                                                     |                           |
| 🍰 Conférence en ligne    |                          |                                                     |                           |
| 💣 Conférence personnelle |                          |                                                     |                           |
| <i>P</i> aramètres       |                          |                                                     |                           |
| Déconnevion              |                          |                                                     |                           |

Si votre entreprise utilise des files d'attente téléphoniques, elles seront visibles depuis l'écran «Mes files d'attente».

Vous pouvez modifier votre statut pour chaque file d'attente grâce aux boutons «Actions».

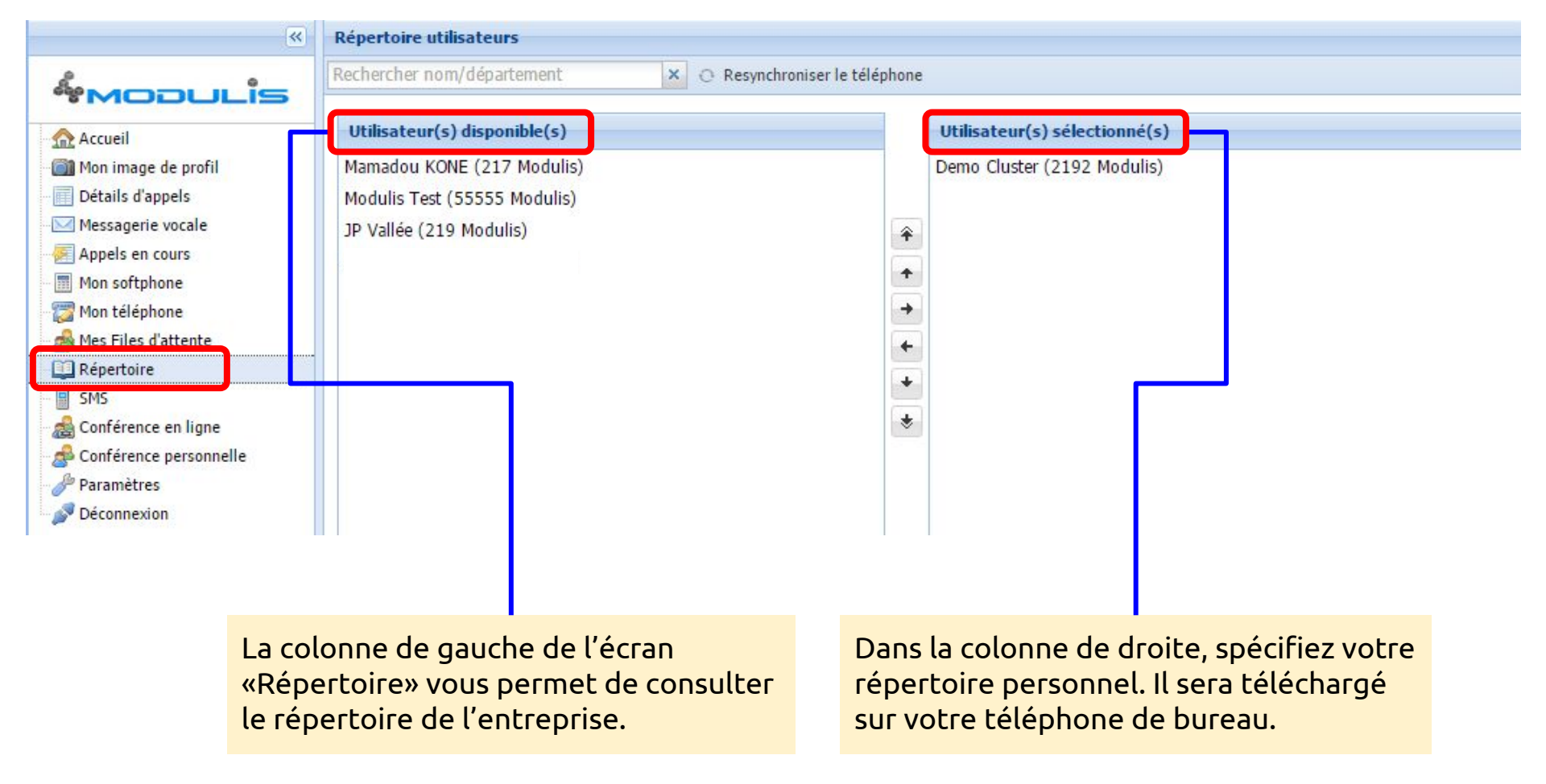

| ه                                                            |                |                                                                  |                   |
|--------------------------------------------------------------|----------------|------------------------------------------------------------------|-------------------|
| *Modulis                                                     | Composez un S  | MS                                                               |                   |
| Accueil                                                      | Téléphone:     | 5141231234                                                       |                   |
| Mon image de profil<br>Détails d'appels<br>Messagerie vocale | Message:       | Patron, on vous attend dans la salle de<br>conférence "Etcetera" |                   |
| Appels en cours<br>Mon softphone                             | Fichier (MMS): |                                                                  | Choisir une image |
| Mon téléphone                                                |                |                                                                  | Envoyer           |
| Répertoire                                                   |                |                                                                  |                   |
| SMS                                                          |                |                                                                  |                   |
| Conférence en ligne                                          | 6              |                                                                  |                   |
| Conférence personnelle                                       | 4              |                                                                  |                   |
| Dama a latera a                                              |                |                                                                  |                   |

L'écran «SMS» vous permet d'envoyer des messages textes à des cellulaires. Attention, il s'agit d'une fonction à sens unique, le destinataire ne peut répondre.

### « «Mooulis

- Accueil
- Détails d'appels
- 🖂 Messagerie vocale
- 🐖 Appels en cours
- Mon softphone
- 🕎 Mon téléphone
- 💩 Mes Files d'attente
- 🛄 Répertoire
- SMS
- 🍰 Conférence en ligne
- A Conférence personnelle Paramètres Céconnexion

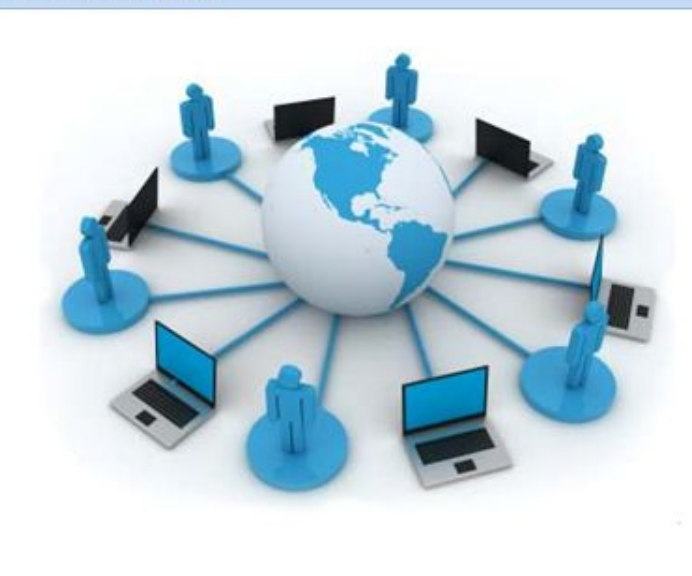

Conférence en ligne

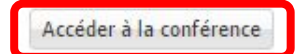

L'écran «Conférence en ligne» vous permet de créer des conférences web Zoom avec partage d'écran. En cliquant sur «Accéder à la conférence», vous serez en mesure de joindre une conférence et d'inviter des personnes à vous rejoindre. *(Des frais d'utilisation à la minute s'appliquent, selon les modalités de votre entente avec Modulis)*.

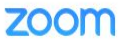

A download should start automatically in a few seconds.

If not, download here.

Copyright @2015 Zoom Video Communications, Inc. All rights reserved. Privacy Policy | Terms

Lorsque vous créez une conférence pour la première fois, vous êtes redirigé vers l'écran de téléchargement de Zoom. Suivez les indications à l'écran pour installer l'application sur votre ordinateur.

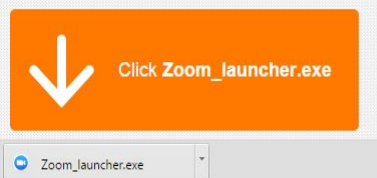

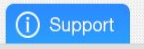

Support

## **Conférences Zoom**

Zoom vous permet de faire des conférences audiovisuelles en ligne. Vous pouvez inviter des participants par courriel ou en partageant le lien d'invitation. Des options d'enregistrement et de partage d'écran sont également disponibles.

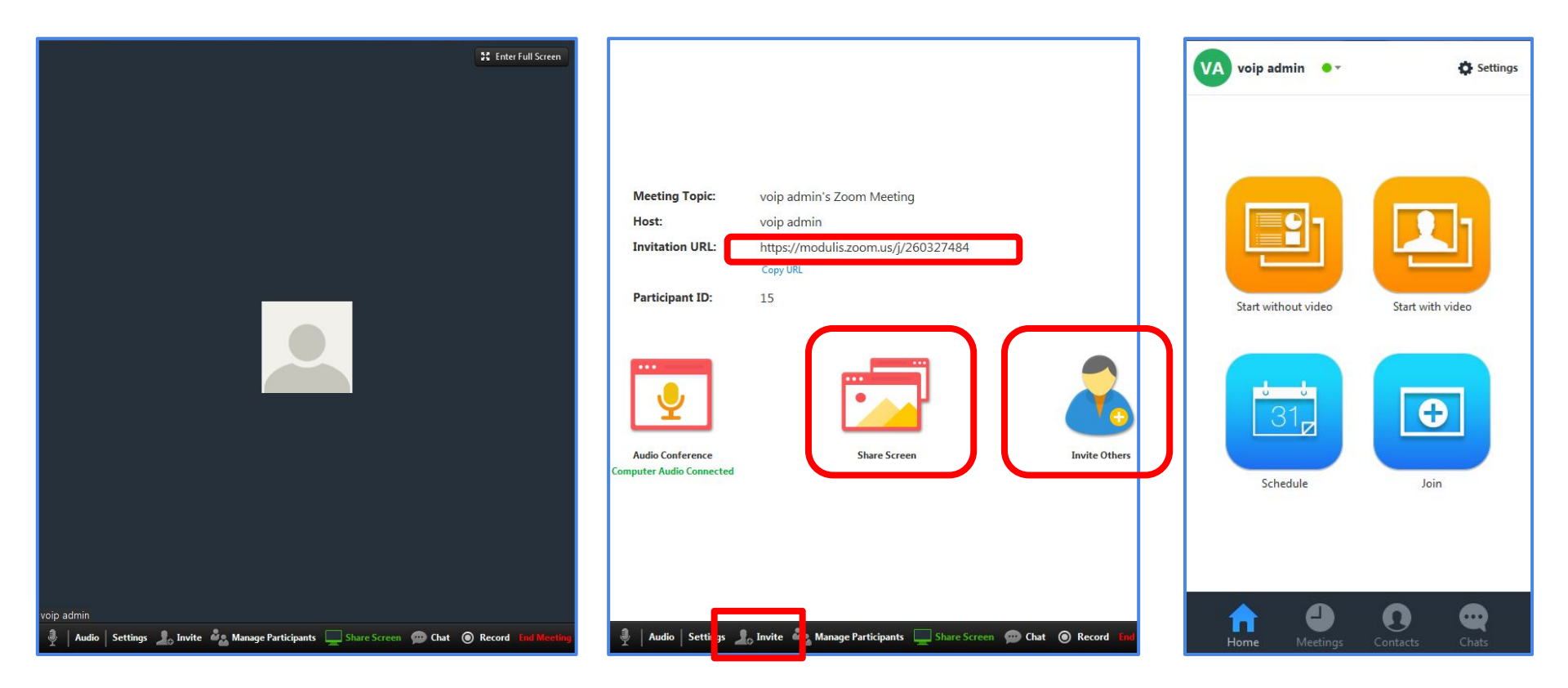

|                                          | Conférence personnelle                                    |                         |                                                     |     |
|------------------------------------------|-----------------------------------------------------------|-------------------------|-----------------------------------------------------|-----|
| & Mooulis                                | Activer ma conférence personnelle                         |                         |                                                     |     |
| - Mon image de profil<br>                | Iorsque activée, composez *9955555 pour rejoind           | re votre conférence per | rsonnelle.                                          |     |
| 🖂 Messagerie vocale                      | - Ma conférence personnelle                               |                         |                                                     | _   |
| - 🐖 Appels en cours<br>- 🔝 Mon softphone | NIP Admin:                                                | 12345                   |                                                     |     |
| 🕎 Mon téléphone                          | NIP Utilisateur:                                          | 0000                    |                                                     |     |
| All Mes Files d'attente                  | Nombre maximum d'utilisateurs (incluant Admin):           | 15                      |                                                     |     |
| A Conférence en ligne                    | - Options                                                 |                         |                                                     |     |
| Conférence personnelle                   | Annoncer le nombre de participants 🕕                      |                         | 🕼 Annoncer l'arrivée/départ d'un participant 🚳      |     |
| Déconnexion                              | ☑ Attente musicale                                        |                         | 🗹 Écouter les options sur pression de la touche * 🔘 |     |
|                                          | 🔲 Attendre l'arrivée de l'administrateur pour commencer 🔘 |                         | 🥅 Mode écoute uniquement (utilisateurs seulement) 🔘 |     |
|                                          |                                                           |                         | Réinitialiser les options Appliqu                   | ler |

L'écran «Conférence personnelle» vous permet de créer votre propre conférence. Plusieurs options sont disponibles. Appuyez sur les boutons <a>D</a> pour un complément d'information pour chaque option.

#### \* Mooulis

Accueil

🎯 Mon image de profil

Détails d'appels

Messagerie vocale

🐖 Appels en cours

Mon softphone

🌠 Mon téléphone

🔬 Mes Files d'attente

Répertoire

SMS

A Conférence en ligne

A Conférence personnelle

🌽 Paramètres

Déconnexion

| Paramètres d'ap                                                              | pel           |  |
|------------------------------------------------------------------------------|---------------|--|
| Fonctionnalité 🔺                                                             | Valeur        |  |
| Appel en attente                                                             | Oui           |  |
| Ne pas déranger                                                              | Non           |  |
| Me suivre                                                                    |               |  |
| Renvoi d'appel                                                               |               |  |
| Me suivre<br>Appuyez sur 1<br>l'appel:<br>Délai pour que I<br>Délai (seconde | pour accepter |  |
| Langue                                                                       |               |  |
| Propriété 🔺                                                                  | Valeur        |  |
| Langue                                                                       | English       |  |
| Destinations pos                                                             | sibles        |  |
| Plus d'infos                                                                 |               |  |
| Plus d'infos<br>Destinations                                                 |               |  |

Vous pouvez configurer vos options personnelles depuis l'écran «Paramètres».

**Me suivre:** les appels entrants à votre poste seront également envoyés à ce numéro.

**Renvoi d'appel:** les appels entrants sont redirigés vers un autre numéro de téléphone.

Les «Destinations possibles» sont assignées par votre administrateur de téléphonie. Il s'agit des destinations (préfixes) que l'utilisateur est autorisé à appeler. Cliquez sur «Plus d'infos» pour voir les préfixes autorisés (exemple Montréal : 514 XXXXX ,438 XXXXX, etc).

| Mooulis                                                                                                    | Mot de passe interface web                                                                                                    |  |
|----------------------------------------------------------------------------------------------------|----------------------------------------------------------------------------------------------------|--|
| Accueil Mon image de profil Détails d'appels Messagerie vocale Appels en cours Mon softphone Mon téléphone Mes Files d'attente                    | <ul> <li>Ce mot de passe vous permet d'accéder à votre interface web.</li> <li>Restriction(s):         <ul> <li>Doit contenir entre 8 et 20 caractères.</li> <li>Le mot de passe peut être vide: oui</li> <li>Le mot de passe doit etre numérique: non</li> <li>Le mot de passe doit contenir un charactère numérique: oui</li> <li>Le mot de passe doit contenir une minuscule: non</li> <li>Le mot de passe doit contenir une majuscule: oui</li> <li>Le mot de passe doit contenir une majuscule: non</li> <li>Le mot de passe doit contenir une majuscule: oui</li> <li>Le mot de passe doit contenir une majuscule: oui</li> <li>Le mot de passe doit contenir une majuscule: oui</li> </ul> </li> </ul> |  |
| <ul> <li>Répertoire</li> <li>SMS</li> <li>Conférence en ligne</li> <li>Conférence personnelle</li> <li>Paramètres</li> <li>Déconnexion</li> </ul> | Mot de passe actuel:<br>Nouveau mot de passe:<br>Confirmer mot de passe:                                                                                                    |  |

Afin de changer le mot de passe donnant accès au portail, allez dans l'écran «Paramètres», onglet «Compte».

Les restrictions de mot de passe propres à votre entreprise sont listées sur cette page.

|                                                                                                    | Paramètres avancés Compte Messagerie Vocale                                                                                                    |
|----------------------------------------------------------------------------------------------------|----------------------------------------------------------------------------------------------------|
| Mooulis                                                                                                    | Réponse automatique d'absence                                                                                                    |
| Accueil Mon image de profil Détails d'appels Messagerie vocale Appels en cours Mon softphone Mon téléphone | <ul> <li>Cette option vous permet de programmer une réponse automatique d'absence.         <ul> <li>Laissez le champ de date de début vide et la réponse sera active immédiatement.</li> <li>Comment ca fonctionne?                  <ul></ul></li></ul></li></ul>                       |
| Mes Files d'attente<br>Répertoire<br>SMS<br>Conférence en ligne<br>Conférence personnelle<br>Paramètres    | Image: Activer la réponse automatique d'absence         Début:       Image: Dernier jour:         Image: Dernier jour:       Image: Dernier jour:                                                                                                    |
| - <u></u>                                                                                                  | Vous pouvez choisir de recevoir vos messages vocaux par courriel. Vous avez le choix de les supprimer<br>du système ou de les y laisser, même si vous êtes abonné aux courriels. Appuyez sur le bouton<br>«Enregistrer» pour sauvegarder vos mises à jour (au bas de l'écran, à droite). |
| Notification E-mail<br>Activer la notificatio<br>Utiliser l'email de log                                   | on: 🔽                                                                                                    |
| Courriel de notificatio<br>Supprimer le message vo<br>après notificatio                                    | cal V<br>on:                                                                                                    |

C'est aussi sur cet onglet que vous trouverez l'option pour changer votre mot de passe pour la boîte vocale, c'est à dire les chiffres à entrer sur le clavier numérique lorsque vous accédez à votre boîte vocale en utilisant un appareil téléphonique.

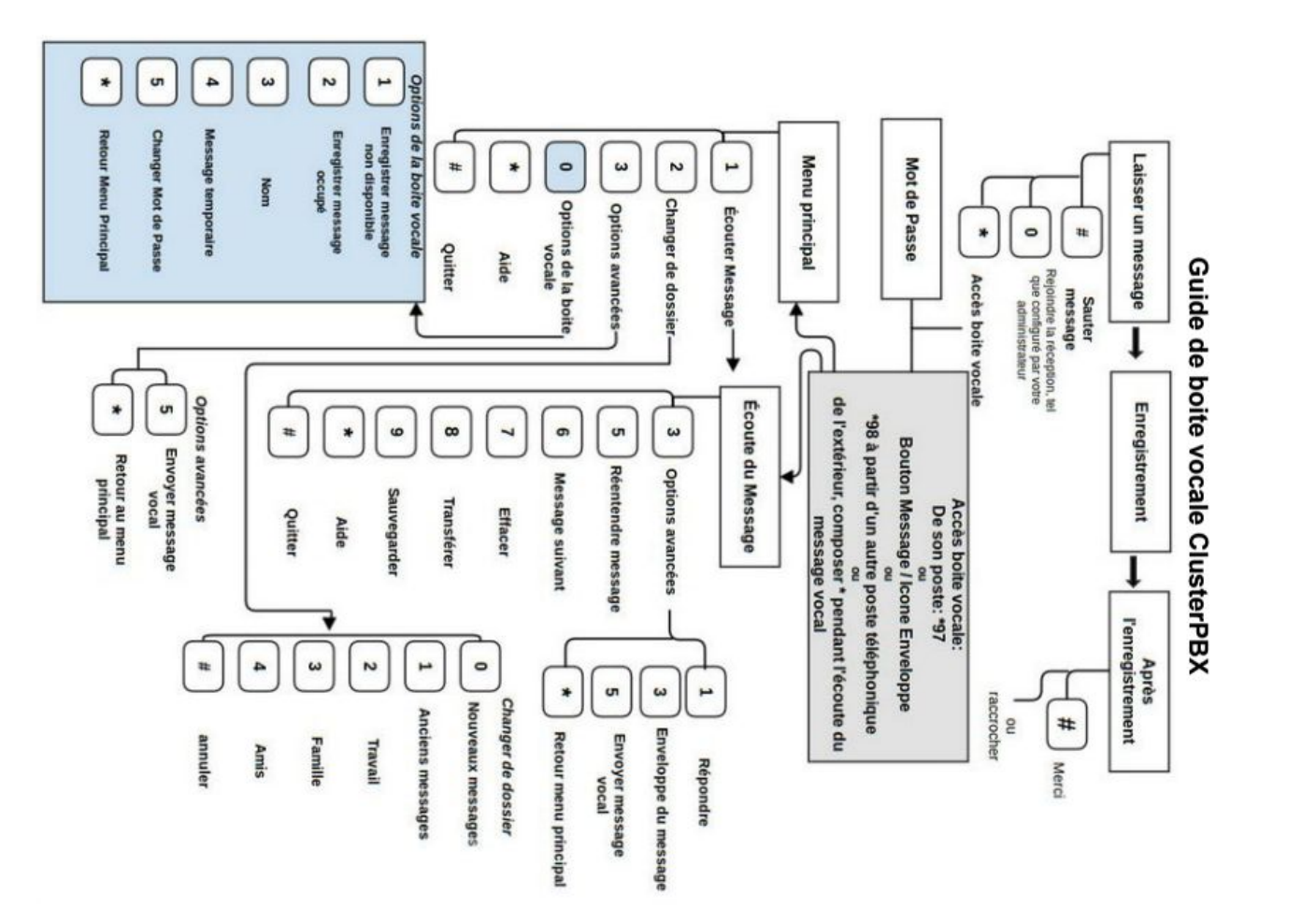

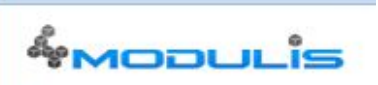

<<

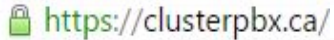

Accueil

- Mon image de profil
- Détails d'appels
- 🖂 Messagerie vocale
- Appels en cours
- Mon softphone
- 🕎 Mon téléphone
- As Files d'attente
- Répertoire
- SMS
- 🔬 Conférence en ligne
- 📌 Conférence personnelle
- Jaramètres
- Jéconnexion

Dès que vous appuyez sur «Déconnexion» au bas du menu, l'application vous ramène à la page de connexion.

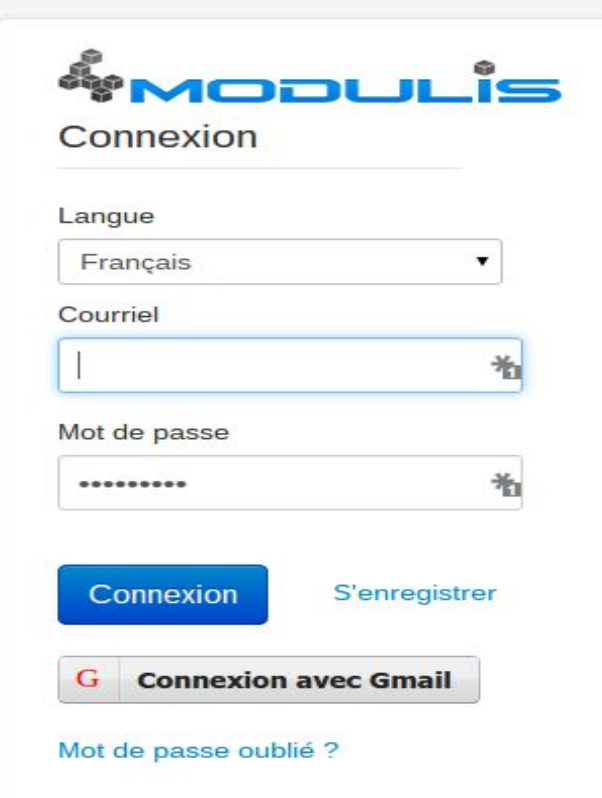

### Des questions sur cette présentation?

### N'hésitez pas à nous contacter à: customerservice@modulis.ca

## **Merci!**

Visitez notre site Web: http://www.modulis.com ou visitez-nous en personne Modulis ca Inc. 6250 boulevard Monk Montreal QC H4E 3H7

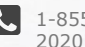

1-855-MODULIS, 514-284-

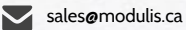

Nous Contacter